「SPSS 操作メモ 岩井・保田 (2007) 準拠版」 ※ IBM SPSS ver. 20 で確認

保田 時男 (関西大学社会学部)

tyasuda@zf7.so-net.ne.jp

これは、岩井・保田(2007)の内容を SPSS で扱うための、最低限の操作メモです。 SPSS のしっかりした入門書としては、小田(2007)や秋川(2007)を推薦しています。 岩井紀子・保田時男 2007 『調査データ分析の基礎』 有斐閣. 小田利勝 2007 『ウルトラ・ビギナーのための SPSS による統計解析入門』プレアデス出版. 秋川卓也 2007 『文系のための SPSS 超入門 新装版』 プレアデス出版.

#### (Part I) データ準備

0. 事前設定

#### 0-1. 形式的な変数名・値と変数ラベル・値ラベルを両方表示

編集>オプション

[全般] タブ 変数リスト=ラベルを表示/ファイル [出力ラベル] タブ 名前とラベル/値とラベル

### 1. SPSS のファイル利用

#### 1-1. データ、シンタックス、出力

「データ」に「シンタックス」を適用した結果が「出力」される。 それぞれを保存したり、開いたりできる。(データ.sav シンタックス.sps 出力.spv) ※出力ファイルはバージョン間で互換性がないことがあるので注意。

#### 1-2. データの入力

[データビュー] で Excel のように直接入力できる。

テキストファイルを読み込むこともできる(ファイル>テキストデータの読み込み)。 「変数ビュー」で変数の情報を入力できる。

- 名前………変数の形式的なアルファベット名 例) q12
- ラベル……変数の内容を表現 例)婚姻状態
- 値………各値の定義 例)1 有配偶 2 離死別 3 未婚 9 無回答

欠損値……欠損値(分析対象外の値)の指定 例)9

|   | 名前    | 型  | 幅 | 小数桁数 | ラベル    | 値                         | 欠損値  | 列 | 配置  |
|---|-------|----|---|------|--------|---------------------------|------|---|-----|
| 1 | iduse | 数値 | 4 | 0    |        | なし                        | なし   | 5 | 葦右  |
| 2 | block | 数値 | 1 | 0    | 地域ブロック | <b>{1</b> , 北海道・…         | なし   | 5 | 罿 右 |
| 3 | pref  | 数値 | 2 | 0    | 都道府県名  | <b>{1,</b> 北海道 <b>}</b> … | なし   | 4 | 葦右  |
| 4 | size  | 数値 | 1 | 0    | 市郡規模   | {1, 13大市}                 | なし   | 4 | 葦右  |
| 5 | sexa  | 数値 | 1 | 0    | 性别     | {1, 男}                    | なし   | 4 | 葦右  |
| 6 | anah  | 對個 | 2 | 0    | 年齢     | 781.                      | 781. | Λ | ≡ ± |

# 補足: Excel ファイルを SPSS から読み込む

ファイル>開く>データ

[ファイルの種類] を [Excel(\*.xls, \*.xlsx, \*.xlsm)] に

※ただしやや信頼できないので注意。csvファイルで保存して読み込むのが安全。

### 1-3. データの加工(リコーディング)

変換>他の変数への値の再割り当て

リコーディングしたい変数を選択

変換先変数に名前(アルファベットの形式名)とラベル(内容を表現)を入力 「変更」ボタンをクリック

[今までの値と新しい値]からリコーディングのルールを指定

| ■1回の変数への他の申割り当し                                                                                                    |                  |                                                                                        | -                                        | × |
|----------------------------------------------------------------------------------------------------|------------------|----------------------------------------------------------------------------------------|------------------------------------------|---|
|                                                                                                    | 数値型変数 -> 出力3     | 変数(⊻):                                                                                 | ~ 來換共來對                                  |   |
| 🚽 市郡規模 [size] 🛛 📥                                                                                                    | tp12job> tp12job | x                                                                                      | ②洪元灵鼓                                    |   |
| · ■ 性別 [sexa]                                                                                                    |                  |                                                                                        | tp12iobx                                 |   |
| ダ 年齢 [ageb]<br>」 年齢10歳刻み [ag                                                                                                    |                  |                                                                                        | ラベル(L):                                  |   |
| ■ 中間月100A2×109 [dg<br>■ 配偶者(DOMAR                                                                                                    |                  |                                                                                        | 就労地位3分類                                  |   |
| ■ アタック状況番号…                                                                                                    |                  |                                                                                        |                                          |   |
| ダ 生年 [dobyear]<br>■ 問01_01 失調の                                                                                                    |                  |                                                                                        | <u> 変更(日)</u>                            |   |
| ■ 問01_02/03 就労                                                                                                    |                  |                                                                                        |                                          |   |
| ■ 問01_02/03 就労                                                                                                    |                  |                                                                                        |                                          |   |
| □ 問01_02/03 残業                                                                                                    | 今までの値と新しい        | . Y值( <u>O</u> )                                                                       |                                          |   |
| ■ 問01_06 職種 [xxj                                                                                                    |                  |                                                                                        |                                          |   |
| 📊 問01_07 従業負 🚽                                                                                                    | IF (任意のケー)       | スの選択条件)                                                                                |                                          |   |
| OK                                                                                                    | よ니(付け(P) 厚す(     | R) キャンセル                                                                               | ヘルプ                                      |   |
|                                                                                                    |                  |                                                                                        |                                          |   |
|                                                                                                    |                  |                                                                                        |                                          |   |
| 1回の変数への恒の舟割り目で、今日                                                                                                    |                  |                                                                                        | -                                        |   |
| 今までの値                                                                                                    |                  | 「新しい値                                                                                  |                                          |   |
| ◎ 値(⊻):                                                                                                    |                  | ◎ 値( <u>L</u> ):                                                                       |                                          |   |
|                                                                                                    |                  | ◎ システム欠損値()                                                                            | <u>0</u>                                 |   |
| ◎ システム欠損値( <u>S</u> )                                                                                                    |                  | ◎ 今までの値をコヒ                                                                             | <u>(P)</u>                               |   |
|                                                                                                    |                  |                                                                                        |                                          |   |
| ◎ システムまたはユーザー欠損値                                                                                                    | <u>(U)</u>       | 旧> 新                                                                                   | (D) <sup>.</sup>                         |   |
| ◎ システムまたはユーザー欠損値<br>◎ 範囲(N):                                                                                                    | <u>(U)</u>       | 旧> 新(<br>8> 2                                                                          | ( <u>D</u> ):                            |   |
| <ul> <li>◎ ジステムまたはユーザー欠損値</li> <li>◎ 範囲(N):</li> </ul>                                                                                                    | U                | 旧>新<br>8>2<br>9>2                                                                      | ( <u>D</u> ):                            |   |
| <ul> <li>ジステムまたはユーザー欠損値</li> <li>範囲(N):</li> <li>から(1)</li> </ul>                                                                                                    | U                | 旧>新<br>8>2<br>9>2<br>12>2                                                              | ( <u>D</u> ):                            |   |
| <ul> <li>ジステムまたはユーザー欠損値</li> <li>範囲(N):</li> <li>から()</li> <li>○ 範囲: 是小値から)かの値まで(の)</li> </ul>                                                                           | U)               | 旧>新<br>8>2<br>9>2<br>12>2<br>窓更(C)<br>88>3<br>10>1                                     | ( <u>D</u> ):                            |   |
| <ul> <li>システムまたはユーザー欠損値</li> <li>範囲(N):</li> <li>から(T)</li> <li>範囲:最小値から次の値まで(G)</li> </ul>                                                                              | U)               | 旧> 新i<br>8> 2<br>9> 2<br>12> 2<br>変更(C)<br>総太(R)<br>11> 1                              | ( <u>D</u> ):                            |   |
| <ul> <li>システムまたはユーザー欠損値(</li> <li>範囲(N):</li> <li>から(T)</li> <li>範囲:最小値から次の値まで(G)</li> <li>範囲:下の値から最大値まで(F)</li> </ul>                                                   | U)               | 旧> 新<br>8> 2<br>9> 2<br>12> 2<br>変更(C)<br>除去(R)<br>11> 1                               | ( <u>D</u> ):                            |   |
| <ul> <li>システムまたはユーザー欠損値</li> <li>範囲(N):</li> <li>から(T)</li> <li>範囲:最小値から次の値まで(G)</li> <li>範囲:下の値から最大値まで(E)</li> </ul>                                                    | U)               | 旧> 新<br>8> 2<br>9> 2<br>12> 2<br>2 -> 2<br>88> 3<br>10> 1<br>11> 1                     | D):                                      | 8 |
| <ul> <li>システムまたはユーザー欠損値</li> <li>範囲(N):</li> <li>から(I)</li> <li>範囲:最小値から次の値まで(G)</li> <li>範囲:下の値から最大値まで(E)</li> <li>範囲:下の値のら最大値まで(E)</li> <li>その他の全ての値(Q)</li> </ul>     | U)               | 旧> 新<br>8 -> 2<br>9 -> 2<br>12 -> 2<br>変更()<br>除去(R)<br>10 -> 1<br>11 -> 1<br>「文字型変数へ  | (D):<br>への出力(B) 幅(W):<br>≤酸値型)こ(5->5)(M) | 8 |
| <ul> <li>システムまたはユーザー欠損値</li> <li>範囲(N):</li> <li>から(T)</li> <li>範囲:最小値から次の値まで(G)</li> <li>範囲:下の値から最大値まで(E)</li> <li>● 範囲:下の値から最大値まで(E)</li> <li>● その他の全ての値(O)</li> </ul> | <u>(</u> )       | 旧> 新<br>8->2<br>9->2<br>12->2<br>窓更(C)<br>88->3<br>10->1<br>11->1<br>「文字型変数へ<br>文字型数字を | (D):<br>への出力(B) 幅(W):<br>(数値型)こ(5->5)(M) | 8 |

#### 補足:複数の変数の値を組み合わせる場合

複数の変数の値を組み合わせるような場合は、変換>変数の計算

[目標変数]に形式的な名前を入力し、[数式]に式を入力

複雑な場合はむしろシンタックスの方が楽(だいたいの場合、以下の感じで大丈夫)

### 1-4. 分析対象の限定

データ>ケースの選択

[全てのケース]→限定を解除

[IF条件が満たされるケース]→条件を指定

[フィルタ変数の使用]→以前指定した条件を利用

# 1-5. 分析対象を分割して分析結果を出力

データ>ファイルの分割

[全てのケースを分析]→分割分析を解除

[グループの比較]→グループごとの結果を並べて表示

[グループごとの分析]→グループごとの結果を別々に表示

| ■ 問01_01先週の…<br>■ ○ ファイルはすでに並び替え済み(E)<br>現在の状態: グループ毎に分析しない。 |
|--------------------------------------------------------------|
|--------------------------------------------------------------|

(PartⅡ)記述統計

# 2. 一変数の分析 (5~7章)

2-1. 度数分布表

分析>記述統計>度数分布表

| 度数分布表                                                                                                    |                |                  | ×                        |  |  |  |
|----------------------------------------------------------------------------------------------------|----------------|------------------|--------------------------|--|--|--|
| <ul> <li>✔ [iduse]</li> <li>地域ブロック [blo</li> <li>都道府県名 [prei]</li> <li>市部規模 [size]</li> <li>年齢10歳刻み [ag</li> <li>配偶者 (DOMAR</li> <li>アタック状況番号</li> <li>✓ 生年 [dobyear]</li> <li>酉0.1 01 生週の</li> </ul> | 変数(V):<br>▲ 性別 | (sexa)<br>(ageb) | 統計量(S)<br>図表(C)<br>書式(F) |  |  |  |
| ☑ 度数分布表の表示(□)                                                                                                    |                |                  |                          |  |  |  |
| ок 貼り付け                                                                                                    | (P) 戻す(R)      | キャンセル            | ヘルプ                      |  |  |  |

2-2. グラフ

SPSS のグラフは、バージョンによる変更が多く、ファイルに汎用性もないので使わない。 (分析結果を Excel に貼り付けて、Excel でグラフ作成した方がよい)

# 2-3. 代表値とばらつき

分析>記述統計>度数分布表

[統計量] ボタンから必要な統計量にチェック

| <b>建</b> 度数分布表:統計                                                                           | ×                                                                                               |
|---------------------------------------------------------------------------------------------|-------------------------------------------------------------------------------------------------|
| -パーセンタイル値<br>■ 4分位(Q)<br>■ 等サイズの(U): 10 グルーブに分割<br>■ パーセンタイル(P):<br>道加(A)<br>変更(C)<br>除去(R) | <ul> <li>中心傾向</li> <li>マ 平均値(M)</li> <li>マ 中央値(D)</li> <li>マ 最頻値(O)</li> <li>□ 合計(S)</li> </ul> |
| 散らばり<br>⑦ 標準偏差(T) ■ 最小値(I) ◎ 分散(V) ■ 最大値(X) ◎ 範囲(N) ■ 標準誤差(E)                               | ─分布<br>□ 歪度(W)<br>□ 尖度(K)                                                                       |
| 続行 キャンセル                                                                                    | ヘルプ                                                                                             |

#### 3. ふたつの変数の関連性(9~11章)

### 3-1. クロス表

分析>記述統計>クロス集計表

[行] にグループ分けのための変数、[列] に本来分布を知りたい変数とおくのが原則 [セル] ボタンから必要な%を指定(通常は行%)

3重クロス表を作る場合 [層] に第3の変数

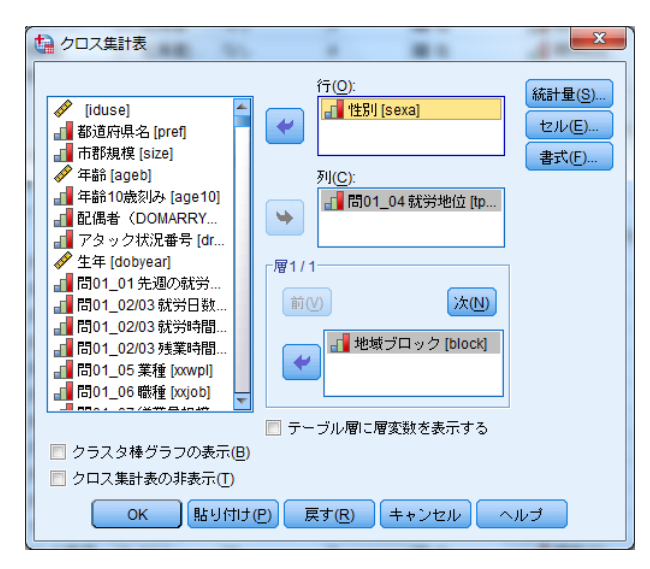

3-2. 関連性の統計量

分析≥記述統計≥クロス集計表 ふつうにクロス表の行や列を指定 [統計量]ボタンから必要な統計量にチェック

・ユールのQ → [ガンマ](※2×2のクロス表の場合ユールのQ=ガンマになる)
・ φ係数 → [Phi および Cramer の V]
・ オッズ比 → [相対リスク]
・ クラメールのV → [Phi および Cramer の V]
・ 一致係数 → [分割係数]
・ グッドマンとクラスカルのγ → [ガンマ]
・ スピアマンのρ → クロス表メニューの中にはない (分析>相関>2 変量のメニューの中で [Spearman])
・ ケンドールのτb → [Kendallのタウ b]
・ 相関係数もクロス表の [統計量]に含まれている (量的変数であることに注意)

### 3-3. 相関係数

分析>相関>2変量

| 1 2 変量の相関分析                                                                                                    |                                                                                                    |                      |  |  |  |
|----------------------------------------------------------------------------------------------------|----------------------------------------------------------------------------------------------------|----------------------|--|--|--|
| □ Q07 生活水準向<br>□ Q09a 受講経験:<br>□ Q09b 受講経験:<br>□ Q10 健康状態(<br>□ Q11 階層哆層電意<br>□ Q12 三世代同居<br>□ Q12 三世代同居<br>□ Q13a 総婚額: 子<br>□ Q13b 総婚額:要<br>□ Q13b 総婚額:要<br>□ Q13b 総婚額:要<br>□ Q13b 総婚額:要 | <ul> <li>変数(U):</li> <li>● Q08a 生活満足度:</li> <li>● Q08b 生活満足度:</li> <li>● Q08c 生活満足度:</li> <li>● Q08c 生活満足度:</li> <li>● Q08c 生活満足度:</li> <li>● Q08c 生活満足度:</li> <li>● Q08c 生活満足度:</li> </ul> | 【オブション( <u>0</u> )…】 |  |  |  |
| 📝 Pearso <u>n</u> 📃 <u>K</u> endallのタウ b                                                                                                    | Spearman(S)                                                                                                    |                      |  |  |  |
| 「有意差検定」<br>◎ 両側( <u>T</u> ) ◎ 片側( <u>L</u> )                                                                                                    |                                                                                                    |                      |  |  |  |
| ✓ 有意な相関係数に星印を付ける(F)                                                                                                    |                                                                                                    |                      |  |  |  |
| ОК 貼り付け(Р)                                                                                                    | 戻す( <u>R</u> ) キャンセル                                                                                                    | ヘルプ                  |  |  |  |

分析>相関>偏相関 もできる

偏相関係数は、統制変数による関係(見せかけの関係、媒介関係)を取り除いたもの

# 4. 図表の Word への貼り付け

分析結果は、そのまま Word にコピー&貼り付けできる。 ただし、レイアウトは容易に崩れる/はみ出る。 簡易な対策:絵として貼り付ける。

> ①SPSSで、図表を右クリック>形式を選択してコピー>画像等にチェック) ②Wordで、編集>形式を選択して貼り付け>図

③適当に縮小

じっくり対策:一度 Excel を介して図表を作り直す。

(PartⅢ)推測統計

#### 5. 基本的な推測統計(12~15章)

# 5-1. 比率の推定・検定

別途独自のメニューもあるが、基本的に平均の推定・検定と同様のメニューで OK。 0か1しかとらないダミー変数の平均値として検定する。

### 5-2. 独立性の検定

分析>記述統計>クロス集計表

[統計量] ボタンから [カイ2乗] にチェック

### 5-3. 平均値に関する推定と検定

(a) 平均の推定・検定

分析>平均の比較>1サンプルのT検定

平均値を推測する変数を [検定変数] に

[検定値]に検定の基準となる平均値を入力(推定が目的の場合「0」と入力) (推定が目的の場合)[オプション]ボタンで信頼度を指定

| therefore 1 サンプルの t 検定<br>■ 間21子どもの人…                                                                                                    | 検定変数( <u>T</u> ):                                           | ×<br>オプション(0) |
|----------------------------------------------------------------------------------------------------|-------------------------------------------------------------|---------------|
| <ul> <li>□ 問23 兄弟姉妹人</li> <li>□ 問23 兄弟姉妹人</li> <li>○ 問23 兄弟姉妹人</li> <li>□ 問23 兄弟姉妹人</li> <li>□ 問23 兄弟姉妹人</li> <li>□ 問23 兄弟姉妹人</li> </ul> |                                                             |               |
| □ 問27 最終学校 (<br>□ 問30 中学3年生の<br>□ 問31 1 社紙経験<br>OK 貼                                                                                     | <ul> <li>検定値(V): 2.5</li> <li>I付け(P) 戻す(R) キャンセル</li> </ul> | へルプ           |

(b) 平均の差の推定・検定

分析>平均の比較>独立したサンプルのT検定 平均値を比べる変数を[検定変数]に グループ分けのための変数を[グループ化変数]に [グループの定義]ボタンで2つのグループの値を指定 (推定が目的の場合)[オプション]ボタンで信頼度を指定

(c)対応のある平均の差の推定・検定

分析>平均の比較>対応のあるサンプルの T 検定

2つの変数を選んで [対応のある変数] に

(推定が目的の場合) [オプション] ボタンで信頼度を指定

| ■ 間32 世帯年収 [sz<br>■ Q01 新聞を読む<br>■ Q02 1ヶ月の読書<br>■ Q03 テレビ視聴<br>■ Q05 世帯収入の<br>■ Q05 世帯収入の<br>■ Q05 世帯水準向<br>■ Q05 世帯水準向<br>■ Q05 世帯水準内                                                                                                    | ☆ 対応のあるサンプルの t 検定                                                                                                    | 対応のある変数(V):                                                                               | X |
|----------------------------------------------------------------------------------------------------|----------------------------------------------------------------------------------------------------|-------------------------------------------------------------------------------------------|---|
| COOR 生活満足度     COOR 生活満足度     COOR 生活 生活 生活 生活 生活 生活 生活 生活 生活 生活 生活 生活 生活 | <ul> <li>□ 問32 世帯年収 [sz</li> <li>□ Q01 新聞を読む</li> <li>□ Q02 1ヶ月の読書</li> <li>□ Q03 テレビ視聴</li> <li>□ Q04 家計状態の</li> <li>□ Q05 世帯収入の</li> <li>□ Q05 世帯収入の</li> <li>□ Q06 15歳の頃の</li> <li>□ Q07 生活水準向</li> <li>□ Q08a 生活満足度</li> <li>□ Q08a 生活満足度</li> <li>□ Q08c 生活満足度</li> <li>□ Q08c 生活満足度</li> </ul> | ペア(A) 変数1 変数2<br>1 008 0 008<br>2 008 0 008<br>2 008 0 008<br>1 0008 0 008<br>2 008 0 008 | ★ |

# 5-5. 相関係数の検定

分析>相関>2変量 で、自動的に出てくる。

# 補足: SPSS の中に出てくる用語はあてにしない

SPSSのメニューや出力に使われている統計用語はわりと特殊(特に日本語は)。 レポートでは、自分の知っている用語を使おう。 (PartⅣ)多変量解析

### 6. 分散分析(16章)

分析>一般線型モデル>一変量 平均値を比較する変数を [従属変数] に グループ分けのための変数を [固定因子] に [オプション] ボタンから [記述統計] の表示にチェック

| ta 1 変量                                                                                                    |                                                                                                    | x                                                                                                    |
|----------------------------------------------------------------------------------------------------|----------------------------------------------------------------------------------------------------|----------------------------------------------------------------------------------------------------|
| <ul> <li>✔ [iduse]</li> <li>都道府県名 [pref]</li> <li>● 住別 [sexa]</li> <li>◆ 年齢 [ageb]</li> <li>■ 年齢 10歳刻み [ag</li> <li>■ 配偶者 (DOMAR</li> <li>■ アタック状況番号</li> <li>✔ 生年 [dobyea]</li> <li>■ 問01_01先週の</li> <li>■ 問01_02/03 就勞</li> <li>■ 問01_02/03 残葉</li> <li>■ 問01_02 残葉</li> <li>■ 問01_06 職種 [xx]</li> <li>■ 問01_07 従業員</li> <li>■ 問01_07 従業員</li> <li>■ 問01_08 女子従</li> <li>▼</li> </ul> | <ul> <li>従属変数(D):</li> <li>ご問01_02/03 就労時間</li> <li>固定因子(F):</li> <li>ご市都規模 [size]</li> <li>地域ブロック [block]</li> <li>変量因子(A):</li> <li>共変量(C):</li> <li>WLS 重み(W):</li> <li>取LS 重み(W):</li> </ul> | <ul> <li>モデル(<u>M</u>)</li> <li>対比(<u>N</u>)</li> <li>作図(<u>T</u>)</li> <li>その後の検定(<u>H</u>)</li> <li>(保存(<u>S</u>)</li> <li>オブション(<u>O</u>)</li> </ul> |
|                                                                                                    |                                                                                                    |                                                                                                    |

7. 回帰分析(17, 18章)

分析>回帰>線型説明される変数を [従属変数] に説明のための変数を [独立変数] に

| √→ 線型回帰                                                                                                    | ALC: ALC: ALC: ALC: ALC: ALC: ALC: ALC:                                                                                                    | ×                                    |
|----------------------------------------------------------------------------------------------------|----------------------------------------------------------------------------------------------------|--------------------------------------|
| <ul> <li>✔ [iduse]</li> <li>地域ブロック[blo</li> <li>都道府県名[pre]</li> <li>市郡規模[size]</li> <li>世別[sexa]</li> <li>✔ 年齢[ageb]</li> <li>年齢10歳刻み[ag</li> <li>配偶者 (DOMAR</li> <li>アタック状況番号</li> <li>✔ 生年[dobyear]</li> <li>問01_01 先週の</li> <li>問01_02/03 就労</li> <li>問01_02/03 就労</li> <li>問01_02/03 就労</li> <li>問01_05 業種 [xc</li> <li>問01_06 職種 [xc]</li> <li>問01_07 従業員</li> <li>▼</li> </ul> | <ul> <li>従属変数(D):</li> <li>ご 問01_2454 月給 [szpaymox]</li> <li>ブロック1/1</li> <li>逆(M)</li> <li>独立変数(D):</li> <li>✓ 18章 男性ダミー [sex]</li> <li>✓ 18章 男性ダミー [sex]</li> <li>✓ 年齢 [ageb]</li> <li>方法(M): 陸制投入法</li> <li>ケース選択変数(E)</li> <li>第則(U)</li> <li>ケースのラベル(C):</li> <li>♥ (MLS 重み(H):</li> <li>♥ (MLS 重み(H):</li> <li>♥ (MLS 重み(H):</li> <li>♥ (MLS 重み(H):</li> </ul> | 統計量(S)<br>作図(T)<br>保存(S)<br>オブション(Q) |
|                                                                                                    |                                                                                                    |                                      |

(または……)

分析>一般線型モデル>一変量

[オプション] ボタンから [パラメータ推定値] の表示にチェック [モデル] ボタンから [ユーザーの指定による] を選択し、主効果のみに

### 8. ロジスティック回帰分析(19章)

※オプション Regression Model が必要
 分析>回帰>二項ロジスティック
 説明されるダミー変数を [従属変数] に
 説明のための変数を [独立変数] に

[カテゴリ] ボタンから質的変数を指定(必要に応じて参照カテゴリを変更)

| <ul> <li>         (iduse)         (iduse)         (idus</li></ul> |
|----------------------------------------------------------------------------------------------------|

# 9. 因子分析(該当章なし)

分析>次元分解>因子分析

[変数] に分析対象の変数を

[因子抽出] ボタンから方法を [最尤法] に

[回転] ボタンから方法を適切なものに(通常[バリマックス]や[プロマックス]) [オプション] ボタンから係数の表示書式を指定(通常[サイズによる並び替え]にチェック) 場合によっては[得点] ボタンから[変数として保存]にチェック

| 1 因子分析                                                                                                    | ×                                                                                                    |
|----------------------------------------------------------------------------------------------------|----------------------------------------------------------------------------------------------------|
| <ul> <li>□ Q30f 組織への所…</li> <li>□ Q30g 組織への所…</li> <li>□ Q30g 組織への所…</li> <li>□ Q30fs 組織への所…</li> <li>□ Q30gs 組織への…</li> <li>□ Q31a 娯楽の頻度…</li> <li>□ Q31b 娯楽の頻度…</li> <li>□ Q31b 娯楽の頻度…</li> </ul> | 変数(V):<br>① 229a 組織への信<br>② 229b 組織への信<br>③ 229c 組織への信<br>③ 229c 組織への信<br>③ 229c 組織への信<br>④ 229b 組織への信<br>④ 229b 組織への信 |
| Q316 娯楽の頻度<br>Q316 娯楽の頻度<br>Q316 娯楽の頻度<br>Q31f 娯楽の頻度<br>Q31g 娯楽の頻度<br>Q6 時い(付                                                                                                    | (↓ d29g 相縁への)言… ▲<br>ケース選択変数(C)<br>値(L)                                                                                                    |